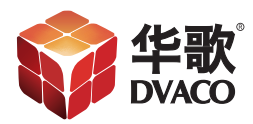

# Fusion OMS-1恢复网络设置

华歌DVACO | www.dvaco.com | 400-058-5288 | support@dvaco.com

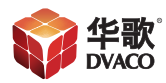

故障:在网络中无法找到Fusion OMS-1的IP地址恢复方法如下:

#### 一、硬件恢复环境搭建

1、需要设备

需要的设备有 VGA 线(公头-公头)1 台、带有 VGA 接口的显示 器 1 台、需 要恢复的 Fusion OMS-1 主机 1 台、路由器 1 台、USB 键盘一个、网线若 干根。

2、设备连接图

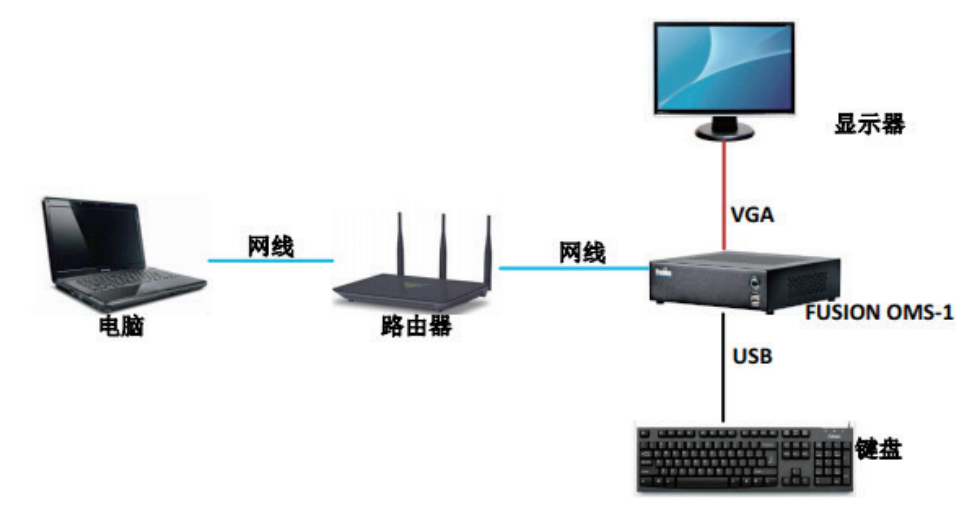

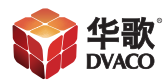

## 二、Fusion OMS-1 恢复

1、进入恢复页面

原故障 Fusion OMS-1 设备 IP 为 192.168.1.14,恢复之前要 Ping 一下网 络是否通畅,如下图:

| Car                                                                                                    | 命令提示符                                  | - |  |
|----------------------------------------------------------------------------------------------------|----------------------------------------|---|--|
| C:\Users\whooo>ping 192.168.1.14                                                                                                    |                                        |   |  |
| 正在 Ping 192.168.1.14 具有 32 字节伯<br>来自 192.168.1.21 的回复: 无法访问目<br>来自 192.168.1.21 的回复: 无法访问目<br>来目 192.168.1.21 的回复: 无法访问目<br>来自 192.168.1.21 的回复: 无法访问目                                    | 讨数据:<br>标主机。<br>标主机。<br>标主机。<br>标主机。   |   |  |
| 192.168.1.14 的 Ping 统计信息:<br>数据包:已发送 = 4,已接收 = 4,                                                                                                    | 丢失 = 0 (0% 丢失),                        |   |  |
| C:\Users\whooo>ping 192.168.1.14                                                                                                    |                                        |   |  |
| 正在 Ping 192.168.1.14 具有 32 字节的<br>来自 192.168.1.125 的回复: 无法访问目<br>来自 192.168.1.125 的回复: 无法访问目<br>来自 192.168.1.125 的回复: 无法访问目<br>来自 192.168.1.125 的回复: 无法访问目<br>来自 192.168.1.125 的回复: 无法访问目 | 为数据:<br>机。<br>和标志主机。<br>标注主机。<br>标注主机。 |   |  |

Fusion OMS-1开机后,在显示器上显示如下

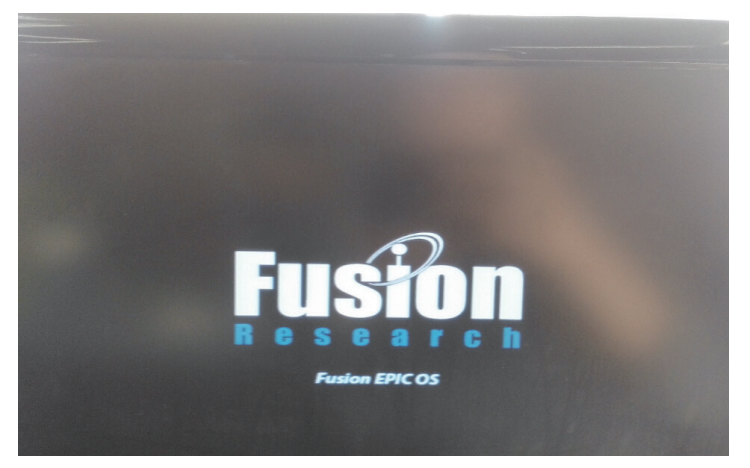

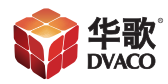

上图为Fusion OMS-1开机画面,开机完成后画面会停止在命令输入页面,如下图:

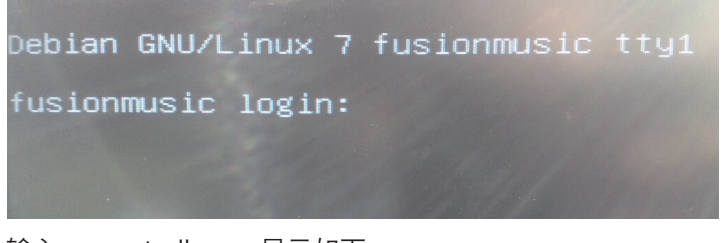

输入: reset\_dhcp, 显示如下

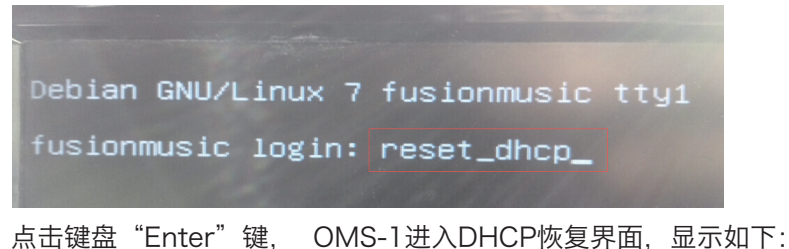

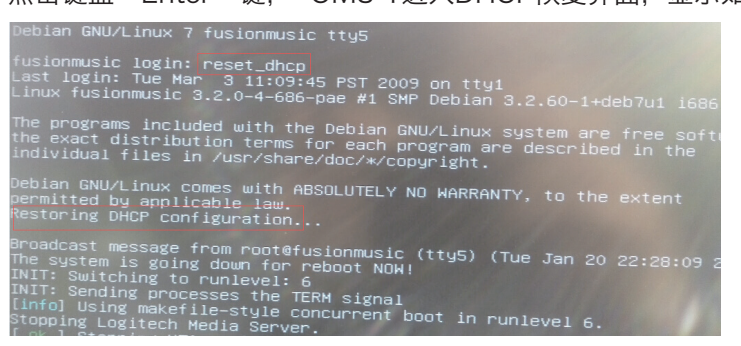

2、恢复完成重启

设备完成以后会继续重启,并且会再次登录命令输入界面,不用管它。

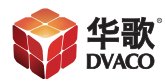

# 三、网页登陆设置完成

1、等待 Fusion OMS-1 重启完成,再次进入路由器 DHCP 服务器内寻 找 Fusion OMS-1 (路由器要开启 DHCP 功能)

| 360安全浏览器 7.1                                                                     |                          |               |                   |               |  |  |  |  |  |
|----------------------------------------------------------------------------------|--------------------------|---------------|-------------------|---------------|--|--|--|--|--|
| ← C ☆ ♥ http://192.168.1.1/main.htm                                              |                          |               |                   |               |  |  |  |  |  |
| ► Dell KELAN KALC PLLC ○ 坐歌日志 M 坐歌邮箱 Ø Niles P CoolMa KaLUnsupp P 卢福音明 ♥ MHL和 >> |                          |               |                   |               |  |  |  |  |  |
|                                                                                  |                          |               |                   |               |  |  |  |  |  |
| Luxul XBR-2300 Router × +                                                        |                          |               |                   |               |  |  |  |  |  |
|                                                                                  |                          |               |                   |               |  |  |  |  |  |
|                                                                                  |                          |               |                   |               |  |  |  |  |  |
|                                                                                  |                          |               |                   |               |  |  |  |  |  |
| Simply Connected                                                                 |                          |               |                   |               |  |  |  |  |  |
|                                                                                  |                          |               |                   |               |  |  |  |  |  |
|                                                                                  | appledeáir               | 192 168 1 158 | 20-E0-EE-00-49-10 | 21-57-03      |  |  |  |  |  |
| • Status                                                                         | chenweideMBP             | 192,168,1,159 | 80:E6:50:07:68:3C | 1day 19:03:01 |  |  |  |  |  |
| • Status                                                                         | AdminisdeiPhone          | 192,168,1,160 | 84:EC:EE:D7:CE:B5 | 1day 20:15:15 |  |  |  |  |  |
| Network                                                                          | android-53eb08a2471b442a | 192,168,1,161 | 80:71:74:6D:EB:E7 | 1day 21:31:07 |  |  |  |  |  |
| • LAN                                                                            | android-b0b1a9f9a92a005  | 192,168,1,162 | 0C:1D:AF:60:A4:F1 | 1day 16:55:17 |  |  |  |  |  |
| • WAN                                                                            | liuxianning              | 192,168,1,163 | 80:86:F2:35:42:CE | 1day 19:11:50 |  |  |  |  |  |
| <ul> <li>DHCP Server</li> </ul>                                                  | iPad                     | 192,168,1,164 | C0:F2:FB:84:18:C0 | 17:51:22      |  |  |  |  |  |
| <ul> <li>DMZ</li> </ul>                                                          | android 3f16c7d8f7f2f963 | 192,168,1,165 | 70:72:0D:E9:3B:CE | 21:01:50      |  |  |  |  |  |
| <ul> <li>Access Control</li> </ul>                                               | android-da0ae93be4edf792 | 192.168.1.167 | 38:BC:1A:8B:09:63 | 1day 21:43:41 |  |  |  |  |  |
| <ul> <li>Ethernet</li> </ul>                                                     | fusionmusic              | 192.168.1.168 | 00:E0:66:DA:B8:90 | 1day 22:38:07 |  |  |  |  |  |
| Internet Access                                                                  | 74788BB1115A425          | 192.168.1.170 | 24:EC:99:2C:40:A1 | 1day 20:15:39 |  |  |  |  |  |
| Security                                                                         | android-2bc69a596c649fc7 | 192.168.1.172 | 18:DC:56:B3:95:F8 | 22:49:42      |  |  |  |  |  |
| Advanced                                                                         | android-be2250cb4f2a4cde | 192.168.1.175 | B8:98:F7:E7:2D:97 | 1day 21:21:13 |  |  |  |  |  |
| ► VDN                                                                            | android-c0af7d27cd1b3bd1 | 192.168.1.176 | 20:08:ED:94:7F:A3 | 1day 21:15:39 |  |  |  |  |  |
| <ul> <li>Hapitar</li> </ul>                                                      | QH-20141008XFAJ          | 192.168.1.177 | 74:D0:2B:94:F6:01 | 1day 17:25:49 |  |  |  |  |  |
|                                                                                  | android-63103e97039b9e36 | 192.168.1.178 | 00:16:6D:C0:96:9D | 1day 21:19:29 |  |  |  |  |  |
| System loois                                                                     | Joan                     | 192.168.1.179 | 5C:97:F3:56:7C:0C | 19:16:54      |  |  |  |  |  |
| • Logout                                                                         | android_17e64c8030174141 | 192.168.1.182 | F8:57:2E:00:25:79 | 1day 19:39:27 |  |  |  |  |  |

## ping 一下这个 IP 是否通畅,如下图:

| C:\Users\whooo>ping 192.168.1.168                                                            |
|----------------------------------------------------------------------------------------------|
| 正在 Ping 192.168.1.168 具有 32 字节的数据:<br>来白 192 168 1 168 的问复: 字节=32 时间=4mg TTL=64              |
| 来自 192.168.1.168 的回复: 字节=32 时间=3ms TIL=64<br>来自 192.168.1.168 的回复: 字节=32 时间=3ms TIL=64       |
| 来自 192.168.1.168 的回复: 字节=32 时间=4ms TIL=64                                                    |
| 192.168.1.168 的 Ping 统计信息:<br>                                                               |
| 2020년: □次位 - 4, 二次以 - 4, 二六 - 9 (02 云天),<br>征近行程的估计时间(以毫秒为单位):<br>最短 = 3ns,最长 = 4ns,平均 = 3ns |

网络通畅,说明 Fusion 已经获取到了 IP 地址。

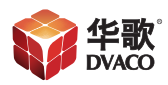

2、打开 IE 输入 IP 地址进入操作界面(为路由器 DHCP 分配的 IP)。

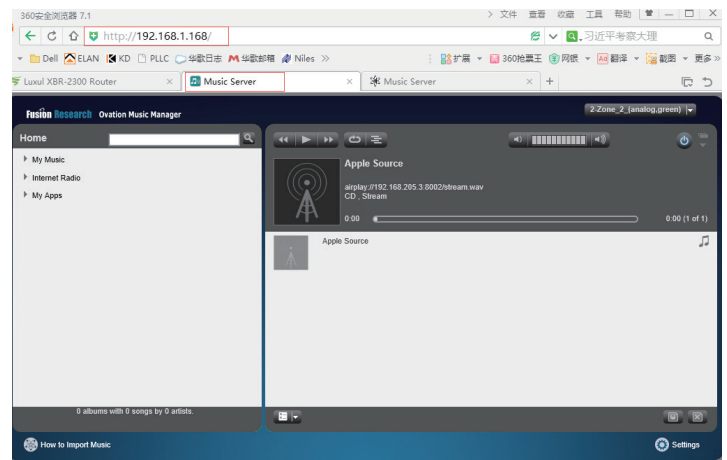

#### 网络通畅,说明 Fusion 已经获取到了 IP 地址。

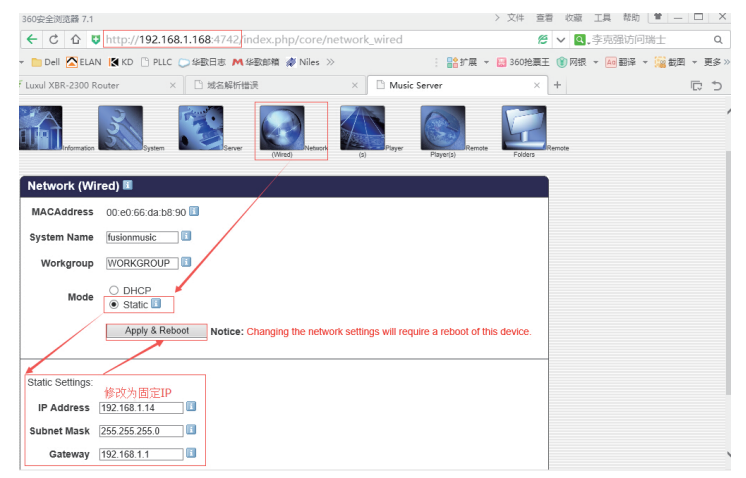

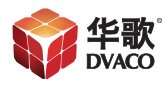

3、更改 IP 完成, Fusion OMS-1 会自动重启, 重启完成, 可以试试 网络是否通畅, 如下:

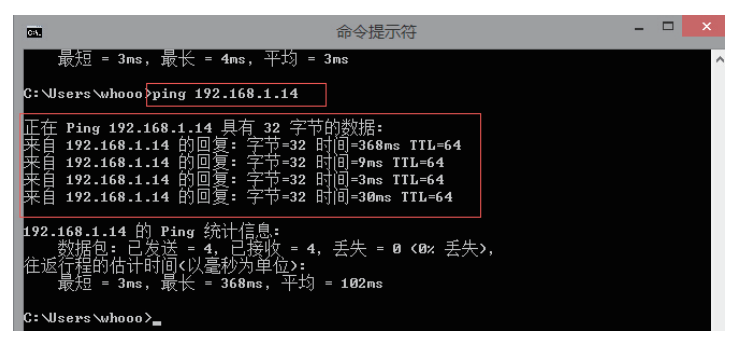

上图显示,我们在 Fusion 配置页面修改的静态 IP 已经通了。打开 IE 输入新的静态 IP 地址,进入操作界面,如下:

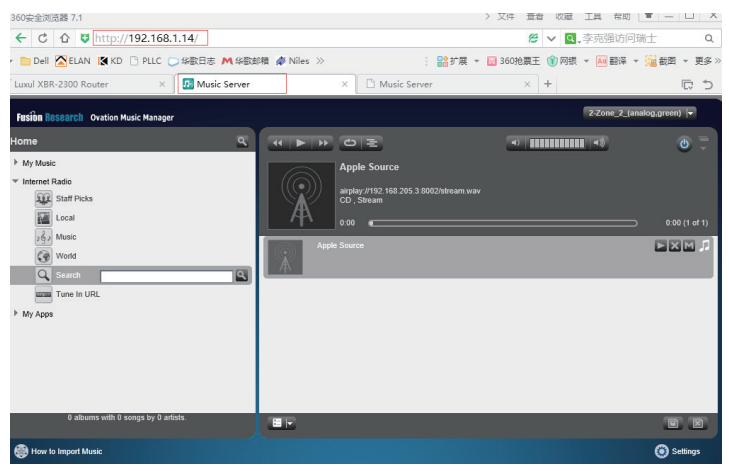

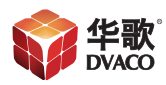

### 打开 IE 输入新的静态 IP:4742,进入配置页面,如下:

| 200%生态因为 1-1       | / Ar -                                                                                                    |        | Ted allow          |
|--------------------|----------------------------------------------------------------------------------------------------|--------|--------------------|
| < ୯ ☆ ♥            | http://192.168.1.14:4742/index.php/core/network_wired                                                                                                    | 8 v Q  | •李克强访问瑞士 Q         |
| 👻 📄 Dell 🔀 ELAN    | N 【 KD 🕒 PLLC 🤍 华歌日志 M 华歌郎箱 🏘 Niles ≫ 🕴 🔡 扩展 👻 🛃 360拾票                                                                                                    | 王 🇊 网络 | - 🖬 翻译 👻 🌆 截图 👻 更多 |
| 🖡 Luxul XBR-2300 R | outer 🗙 🖪 Music Server 🛛 🗅 Music Server >                                                                                                    | +      | C 5                |
| Information        | Single And Single Single Singl | Remote |                    |
| Network (Wi        | red) 🗉                                                                                                    |        |                    |
| MACAddress         | 00:e0:66:da:b8:90 🔳                                                                                                    |        |                    |
| System Name        | fusionmusic                                                                                                    |        |                    |
| Workgroup          | WORKGROUP                                                                                                    |        |                    |
| Mode               | O DHCP<br>Static                                                                                                    |        |                    |
|                    | Apply & Reboot Notice: Changing the network settings will require a reboot of this device.                                                                                                    |        |                    |
| Static Settings:   |                                                                                                    |        |                    |
| IP Address         | 192.168.1.14                                                                                                    |        |                    |
| Subnet Mask        | 255.255.255.0                                                                                                    |        |                    |
| Gateway            | 192.168.1.1                                                                                                    |        |                    |

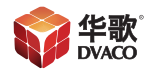

华歌DVACO | www.dvaco.com | 400-058-5288 | Support@dvaco.com

www.dvaco.com | info@dvaco.com | www.weibo.com/dvaco 2014 Copyright 版权所有,翻版必究。所有商标,包含图片均已注册,最终解释权归华歌DVACO所有